## Comment rediriger les ports sur un PC

v. 1.1-0 du 5 janvier 2016

Certains jeux demandent de configurer votre routeur, votre pare-feu ou votre adaptateur ADSL pour rediriger les ports réseau. Compte tenu des difficultés rencontrées par les joueurs de **Rainbow Six Siege** sur PC (notamment), voici la liste des ports à rediriger et la méthode pour ce faire :

Application **Uplay PC** TCP : 80, 443, 13000, 13005, 13200, 14000, 14001, 14008

Application **Rainbow Six Siege** UDP : 3074, 10000-10099 TCP : 80, 443

Vu que la très grande majorité des joueurs utilisent *a priori* le jeu depuis leur domicile, où Internet est accessible via un adaptateur ADSL de type **Livebox Orange** (le plus commun, semble-t-il) ou autre, voici à titre d'exemple comment réaliser cette opération avec une Livebox. Le principe est le même pour tout type de routeur ou adaptateur ADSL d'un autre fournisseur d'accès à Internet (FAI).

a) Attribuez une **adresse IP fixe** à votre PC de jeu. En effet, par défaut une Box est livrée avec un serveur DHCP (*Dynamic Host Configuration Protocol*) activé qui donne des adresses IP dynamiques automatiquement à tout équipement nouvellement connecté au réseau et pour lequel la fonctionnalité DHCP a été activée. Pour désactiver DHCP sur un ordinateur utilisant le système d'exploitation Windows, accédez tout d'abord aux propriétés TCP/IP de votre carte réseau :

| 🚣 Propriétés de Co                          | nnexion au résea                                    | u local                  | ? ×     |
|---------------------------------------------|-----------------------------------------------------|--------------------------|---------|
| Général Avancé                              |                                                     |                          |         |
| Se connecter en utilisa                     | int:                                                |                          |         |
| 🔊 Realtek PCIe GI                           | 3E Family Controller                                | Configurer               |         |
| Cette connexion utilise                     | les éléments suivants :                             |                          |         |
| 🗹 🐨 Wireless Lan                            | NDIS Protocol I/O Cor                               | ntrol 🔄                  |         |
| Microsoft TCF                               | 7/IP version 6<br>ernet (TCP/IP)                    |                          |         |
|                                             |                                                     |                          |         |
| Installer                                   | Décinetallar                                        | Propriétés               | s       |
|                                             | Desitistuici                                        | 1 Toplicies              |         |
| Protocole TCP/IP (1                         | ransmission Control Pr                              | otocol/Internet          |         |
| Protocol). Le protoco<br>permet la communic | ole de réseau étendu p<br>ation entre différents ré | bar détaut qui<br>éseaux |         |
| Afficher l'icône dan                        | is la zone de notificatio                           | n une fois connecté      |         |
| M'indiquer si cette                         | connexion a une conn                                | ectivité limitée ou      |         |
| inexistante                                 |                                                     |                          |         |
|                                             |                                                     |                          |         |
|                                             |                                                     | Fermer                   | Annuler |

Cliquez sur « Propriétés », vous obtenez ceci :

| prietes de Protocole ill                                                                         | tennet (ne                                |                   |                    |                         | _   |
|--------------------------------------------------------------------------------------------------|-------------------------------------------|-------------------|--------------------|-------------------------|-----|
| énéral Configuration alternati                                                                   | ive                                       |                   |                    |                         |     |
| les paramètres IP peuvent êtr<br>éseau le permet. Sinon, vous<br>appropriés à votre administrate | e déterminés<br>devez dema<br>sur réseau. | autom<br>nder le: | atiquer<br>s parar | ment si vo<br>nètres IP | tre |
| Obtenir une adresse IP a                                                                         | utomatiquem                               | nent              |                    |                         |     |
| - C Utiliser l'adresse IP suiva                                                                  | nte :                                     |                   |                    |                         |     |
| Adresse IP :                                                                                     |                                           | -                 | - 12               | -                       |     |
| Masque de sous-réseau :                                                                          |                                           |                   | - 22               | - E.                    |     |
| Passerelle par défaut :                                                                          | Γ                                         | 14                | - 52<br>- 52       | 15                      |     |
| <ul> <li>Obtenir les adresses des</li> </ul>                                                     | serveurs DN                               | IS auto           | matiqu             | ement                   |     |
| O Utiliser l'adresse de serve                                                                    | eur DNS suiv                              | ante :            | -                  |                         |     |
| Serveur DNS préféré :                                                                            |                                           | 17                | - 23               |                         |     |
| Serveur DNS auxiliaire :                                                                         |                                           |                   | - 22               |                         |     |
|                                                                                                  |                                           |                   |                    |                         |     |
|                                                                                                  |                                           |                   |                    | Avar                    | ncé |

Cliquez sur le bouton radio « **Utiliser l'adresse IP suivante** » et remplissez les champs avec des valeurs similaires à celles montrées ci-dessous à titre d'exemple :

| es paramètres IP peuvent être dé<br>éseau le permet. Sinon, vous dev<br>ppropriés à votre administrateur re | eterminés automatiquement si votre<br>ez demander les paramètres IP<br>éseau. |
|----------------------------------------------------------------------------------------------------|-------------------------------------------------------------------------------|
| C Obtenir une adresse IP autor                                                                              | matiquement                                                                   |
| 📀 Utiliser l'adresse IP suivante                                                                            |                                                                               |
| Adresse IP :                                                                                                | 192.168.1.2                                                                   |
| Masque de sous-réseau :                                                                                     | 255 . 255 . 255 . 0                                                           |
| Passerelle par défaut :                                                                                     | 192.168.1.1                                                                   |
| C Obtenir les adresses des ser                                                                              | veurs DNS automatiquement                                                     |
| 📀 Utiliser l'adresse de serveur [                                                                           | DNS suivante :                                                                |
| Serveur DNS préféré :                                                                                       | 80 . 10 . 246 . 2                                                             |
| Serveur DNS auxiliaire :                                                                                    | 80 . 10 . 246 . 129                                                           |
|                                                                                                    | Avancé                                                                        |

- L'adresse IP est n'importe quelle valeur disponible dans votre réseau.
- Le *masque de sous-réseau* devrait être celui indiqué sauf si vous savez exactement ce que vous faites pour vouloir le changer.
- La passerelle par défaut est l'adresse IP interne de votre Box ADSL.
- Les DNS sont ceux de votre FAI. Si vous ne les connaissez pas, vous trouverez leurs adresses avec la commande « DOS » ipconfig/all :

| C:\WINDOWS\system32\cmd.exe                                                                     |   |
|-------------------------------------------------------------------------------------------------|---|
| C:\Documents and Settings\Didier>ipconfig/all                                                   |   |
| Configuration IP de Windows                                                                     |   |
| Carte Ethernet Connexion au réseau local :                                                      |   |
| Suffixe DNS propre à la connexion : home<br>Description                                         | P |
| Bail obtenu dimanche 27 décembre 2015 11:49:53<br>Bail expirant lundi 28 décembre 2015 11:49:53 | 3 |

Validez votre paramétrage réseau en cliquant sur le bouton « OK ».

Si vous avez entré une adresse IP qui est déjà utilisée dans votre réseau, vous en serez informé par un message :

| Microsof | ft TCP/IP ×                                                                                                    |
|----------|----------------------------------------------------------------------------------------------------|
| <u>.</u> | L'adresse IP statique qui vient d'être configurée est déjà en cours d'utilisation sur le réseau. Veuillez reconfigurer une adresse IP différente. |
|          | ок                                                                                                    |

Il n'est pas nécessaire de rebooter votre PC pour que votre modification soit prise en compte.

Ensuite, contrôlez votre paramétrage avec la même commande ipconfig/all :

| C:\WINDOWS\system32\cmd.exe                                                                                                    |  |
|----------------------------------------------------------------------------------------------------|--|
| C:\Documents and Settings\Didier>ipconfig/all                                                                                   |  |
| Configuration if de Windows<br>Carte Ethernet Connexion au réseau local :<br>Suffixe DNS propre à la connexion :<br>Description |  |

b) Accédez maintenant avec votre navigateur préféré à l'interface d'administration de votre Box ADSL. Dans le cas d'une **Livebox Orange**, son adresse est **192.168.1.1**.

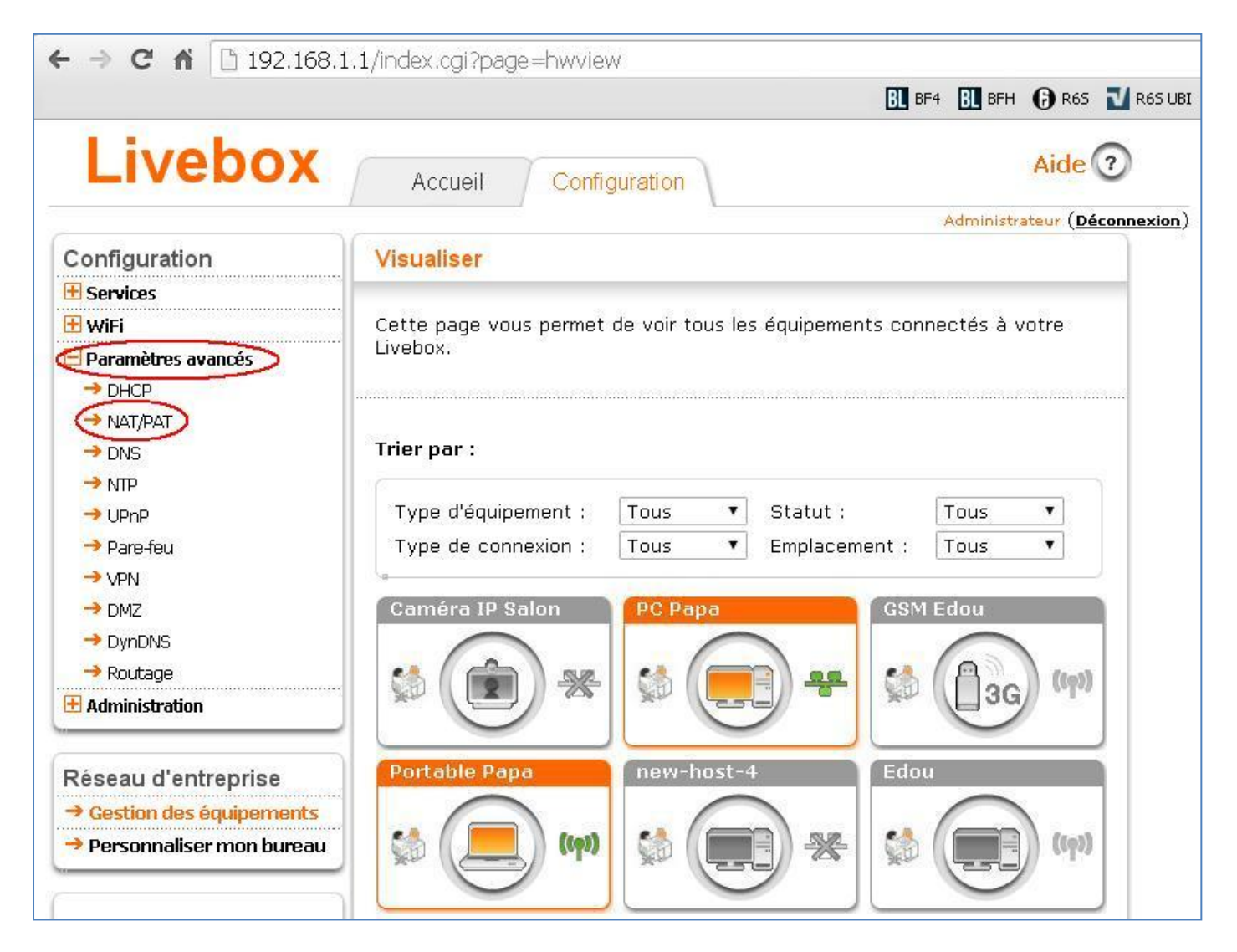

Connectez-vous, sélectionnez « **Paramètres avancés** » puis « **NAT/PAT** » (*Network Address and Port Translation*). Dans l'écran **NAT/PAT**, cliquez sur le bouton « **Ajouter une nouvelle règle** » :

| Livebox                    | Accueil Co              | nfiguration         |                          |                    |                        |                  | Aide ?                        |
|----------------------------|-------------------------|---------------------|--------------------------|--------------------|------------------------|------------------|-------------------------------|
|                            | MATIDAT                 |                     |                          |                    |                        | Adn              | ninistrateur ( <u>Déconne</u> |
| onfiguration               | NATIPAT                 |                     |                          |                    |                        |                  |                               |
| Services                   |                         |                     |                          |                    |                        |                  |                               |
| WiFi                       | Cette page vous perm    | et de créer des rèc | les de NAT/PAT           | . Ces règles sont  | : nécessaires pour aut | oriser une cor   | nmunication                   |
| Paramètres avancés         | Initiee depuis internet | a atteindre un equ  | ilpement specific        | que de votre rese  | au, vous pouvez auss   | si definir ie(s) | port(s) sur                   |
|                            | Avertissement : Ass     | urez-vous de ne pa  | is avoir filtré ces      | s ports dans le pa | are-feu.               |                  |                               |
| → NAT/PAT                  |                         |                     |                          |                    |                        |                  |                               |
| → DNS                      |                         |                     |                          |                    |                        |                  |                               |
| → NTP                      | 8                       |                     |                          |                    |                        |                  |                               |
| → UPnP                     | Application             | Port                | Port interne             | Protocole          | Équipement             | Activer          | Supprimer                     |
| → Pare-feu                 | /Service                | Saisir un           | Numero de port<br>unique |                    | /Adresse IP            |                  |                               |
| → VPN                      |                         | numéro de port      | (automatique<br>pour une |                    |                        |                  |                               |
| → DMZ                      |                         | plage de ports      | plage)                   |                    |                        |                  |                               |
| → DynDNS                   |                         | (ex-200-300)        |                          |                    |                        |                  |                               |
| → Routage                  | 🔰 💭 Ajouter une nou     | velle règle         |                          |                    |                        |                  |                               |
| Administration             |                         |                     |                          |                    |                        |                  |                               |
| Hummbu duon                |                         |                     |                          |                    | C                      | Annuler          | Sauvegarder                   |
| lésses d'antronsies        |                         |                     |                          |                    |                        |                  |                               |
| eseau u enueprise          |                         |                     |                          |                    |                        |                  |                               |
| Gestion des équipements    |                         |                     |                          |                    |                        |                  |                               |
| Deveene allean mean humans | how                     |                     |                          |                    |                        |                  |                               |

Descendez en bas de la liste et sélectionnez « Créer une nouvelle règle » :

| Livebox                     | Accueil Config                                          | juration                                               |                                                |                    |                       |               | Aide (?)                        |
|-----------------------------|---------------------------------------------------------|--------------------------------------------------------|------------------------------------------------|--------------------|-----------------------|---------------|---------------------------------|
| Configuration               | NATIDAT                                                 |                                                        |                                                |                    |                       | Adr           | ninistrateur ( <u>Déconne</u> ) |
|                             | DOWOI                                                   |                                                        |                                                |                    |                       |               |                                 |
|                             | Catta paga your pormat .                                | do oráor dos rác                                       |                                                | . Cos règlos cont  |                       | icor uno por  | munication                      |
| Paramètres avancés     DHCP | initiée depuis Internet à a<br>lequel cette communicati | atteindre un équ<br>on sera achemir<br>z-vous de ne na | ipement spécific<br>iée.<br>as avoir filtré ce | que de votre rése  | au. Vous pouvez aussi | définir le(s) | port(s) sur                     |
| → NAT/PAT                   | Avertissement . Assure,                                 | 2 vous de lie pa                                       | is avoir nicre ce.                             | s ports dans le po | sie ieu.              |               |                                 |
| → DNS                       |                                                         |                                                        |                                                |                    |                       |               |                                 |
| → NTP                       |                                                         |                                                        |                                                |                    |                       |               |                                 |
| → UPnP                      | Application                                             | Port                                                   | Port interne                                   | Protocole          | Équipement            | Activer       | Supprimer                       |
| → Pare-feu                  | /Service                                                | externe<br>Saisir un                                   | unique                                         |                    | /Adresse IP           |               |                                 |
| → VPN                       |                                                         | numéro de port<br>unique ou une                        | lautomatique<br>pour une                       |                    |                       |               |                                 |
| → DMZ                       |                                                         | plage de ports<br>(ex: 200-300)                        | plage)                                         |                    |                       |               |                                 |
| → DynDNS                    | T                                                       |                                                        |                                                | Les deux 🔻         |                       |               | A                               |
| → Routage                   | НТТР                                                    |                                                        |                                                |                    |                       |               |                                 |
| + Administration            | HTTPS<br>FTP Server                                     | regie                                                  |                                                |                    |                       |               |                                 |
| Réseau d'entreprise         | Nc FTP Data<br>NL SMTP Server                           | nvalide.                                               |                                                |                    |                       |               |                                 |
| → Gestion des équipements   | Ve SMTP-Auth                                            | atique à cet:                                          | équipement d                                   | ans la page DHC    | CP.                   |               |                                 |
| → Personnaliser mon bureau  | IMAPS<br>POP3                                           |                                                        |                                                |                    | Ar                    | nuler)        | Sauvegarder                     |
| Outils                      | MS Remote Desktop                                       |                                                        |                                                |                    |                       |               |                                 |
| 🗄 Dépannage & Maintenance   | VNC                                                     |                                                        |                                                |                    |                       |               |                                 |
| 🗄 Accès distant             | Telnet                                                  |                                                        |                                                |                    |                       |               |                                 |
| 🗄 Informations système      | IPSec                                                   |                                                        |                                                |                    |                       |               |                                 |
| 🗄 Logs                      | All Applications                                        |                                                        |                                                |                    |                       |               |                                 |

Dans le champ « **Application/Service** » entrez **Uplay**, puis les valeurs des ports et le type de protocole selon la liste donnée précédemment dans ce chapitre. Pour le champ « **Équipement/Adresse IP** », descendez en bas de la liste, sélectionnez « **Saisir une adresse IP statique** » et entrez l'adresse IP de votre PC :

|                            |                             |                                 |                        |                   |                           | Adr           | ninistrateur ( <u>Déco</u> |
|----------------------------|-----------------------------|---------------------------------|------------------------|-------------------|---------------------------|---------------|----------------------------|
| Configuration              | NATIPAT                     |                                 |                        |                   |                           |               |                            |
| E Services                 |                             |                                 |                        |                   |                           |               |                            |
| 🗄 WiFi                     | Cette page vous permet (    | de créer des rèo                | gles de NAT/PAT        | . Ces règles soi  | nt nécessaires pour autor | iser une cor  | nmunication                |
| 🗏 Paramètres avancés       | initiée depuis Internet à a | atteindre un équ                | lipement spécific      | que de votre rés  | seau. Vous pouvez aussi   | définir le(s) | port(s) sur                |
| → DHCP                     | Avertissement : Assurez     | z-vous de ne pa                 | as avoir filtré ces    | s ports dans le j | pare-feu.                 |               |                            |
| → NAT/PAT                  |                             |                                 |                        |                   |                           |               |                            |
| → DNS                      |                             |                                 |                        |                   |                           |               |                            |
| → NTP                      | -                           |                                 |                        |                   | -                         |               |                            |
| → UPnP                     | Application                 | Port                            | Port interne           | Protocole         | Équipement                | Activer       | Supprimer                  |
| → Pare-feu                 | 7 361 VICE                  | Saisir un                       | unique<br>(automatique |                   | /Auresse IP               |               |                            |
| → VPN                      |                             | numéro de port<br>unique ou une | pour une               |                   |                           |               |                            |
| → DMZ                      | 29                          | plage de ports<br>(ex: 200-300) | plage)                 |                   |                           |               |                            |
| → DynDNS                   | Uplay 🥎                     | 80                              | 80                     | TCP 🔻             |                           |               | <del></del>                |
| → Routage                  |                             | le règle                        |                        |                   | Caméra IP Salon           |               |                            |
| ± Administration           | Alloueer une nouven         | ie regie                        |                        |                   | IPC Papa<br>GSM Edou      |               |                            |
|                            |                             |                                 |                        |                   | GSM Papa                  |               |                            |
| Réseau d'entreprise        |                             |                                 |                        |                   | new-host-4                |               | Cauungardor                |
| → Gestion des équipements  |                             |                                 |                        |                   | PC-Antoine                |               | Sudvegarder                |
| → Personnaliser mon bureau |                             |                                 |                        |                   | p-42-TOSH                 |               |                            |
|                            |                             |                                 |                        |                   | new-host-4                | 010000        |                            |
| Outils                     | ·                           |                                 |                        |                   | android-bbb3263db7f86     | зfd           |                            |
| E Dépannage & Maintenance  |                             |                                 |                        |                   | duude                     |               |                            |
| E Accès distant            |                             |                                 |                        |                   | new-host<br>Équinoment #1 |               |                            |
| 🗄 Informations système     |                             |                                 |                        |                   | new-host-5                |               |                            |
| + Logs                     |                             |                                 |                        |                   | new-host-2                |               |                            |
| CO35                       |                             |                                 |                        |                   | Diapucad                  |               |                            |

## Vous devez obtenir ceci :

| Livebox                 | Accueil           | Config      | guration                            |                             |                 |         |                     |          |               | Aide 🧿                          |
|-------------------------|-------------------|-------------|-------------------------------------|-----------------------------|-----------------|---------|---------------------|----------|---------------|---------------------------------|
|                         | (                 |             |                                     |                             |                 |         |                     |          | Adn           | ninistrateur ( <u>Déconne</u> x |
| Configuration           | NAT/PAT           |             |                                     |                             |                 |         |                     |          |               |                                 |
| 🗄 Services              |                   |             |                                     |                             |                 |         |                     |          |               |                                 |
| 🗄 WiFi                  | Cette page vou    | us permet   | de créer des règ                    | gles de NAT/PAT             | . Ces règ       | gles so | ont nécessaires pou | ir autor | iser une cor  | nmunication                     |
| Paramètres avancés      | initiée depuis Ir | nternet à a | atteindre un équ                    | lipement spécific           | que de vo       | otre ré | iseau. Vous pouvez  | aussi    | définir le(s) | port(s) sur                     |
| → DHCP                  | Avertissemen      | it : Assure | ion sera achemir<br>z-vous de ne pa | iee.<br>as avoir filtré ce: | s ports da      | ans le  | pare-feu.           |          |               |                                 |
| → NAT/PAT               |                   |             |                                     |                             |                 |         | (F = 1 = 1 = 5 = 1  |          |               |                                 |
| → DNS                   |                   |             |                                     |                             |                 |         |                     |          |               |                                 |
|                         | 12                |             |                                     |                             |                 |         |                     |          |               |                                 |
| → UPnP                  | Applica           | tion        | Port                                | Port interne                | Protoc          | cole    | Équipement          | t        | Activer       | Supprimer                       |
| → Pare-feu              | /Serv             | ice         | externe                             | Numéro de port<br>unique    |                 |         | /Adresse IF         | 2        |               |                                 |
|                         |                   |             | numéro de port                      | (automatique                |                 |         |                     |          |               |                                 |
|                         |                   |             | plage de ports                      | plage)                      |                 |         |                     |          |               |                                 |
|                         | kanageren         | 1.000       | (ex: 200-300)                       |                             | Tradici Science | 28.2    |                     |          |               |                                 |
|                         | Uplay             |             | 80                                  | 80                          | TCP             | •       | 192.168.1.2         | 1        | 1             | 1                               |
|                         | 🕒 🦪 Ajouter u     | une nouvel  | lle règle                           |                             |                 |         |                     |          |               |                                 |
|                         |                   |             |                                     |                             |                 |         |                     |          |               |                                 |
|                         |                   |             |                                     |                             |                 |         |                     | <u>_</u> |               |                                 |
| Réseau d'entreprise     |                   |             |                                     |                             |                 |         |                     | Ar       | nuler         | Sauvegarder                     |
| No. 11 1 1 1 1          |                   |             |                                     |                             |                 |         |                     |          |               |                                 |
| Gestion des equipements |                   |             |                                     |                             |                 |         |                     |          |               |                                 |

Cliquez sur le bouton « **Sauvegarder** » et répétez l'opération pour tous les ports TCP et UDP de **Uplay** et du jeu, appelé ci-dessous « R6S ». Vous devez obtenir cela :

|                                                     | NATIDAT                |          |                                                  |                                                                                                    |                |                               |          |               |             |  |  |
|-----------------------------------------------------|------------------------|----------|--------------------------------------------------|----------------------------------------------------------------------------------------------------|----------------|-------------------------------|----------|---------------|-------------|--|--|
|                                                     |                        |          |                                                  |                                                                                                    |                |                               |          |               |             |  |  |
| + wiFi                                              | Cette page vous r      | oermet o | le créer des rèc                                 | ales de NAT/PAT                                                                                                    | . Ces rèales : | sont nécessaires pou          | ur autor | iser une cor  | nmunication |  |  |
| Paramètres avancés                                  | initiée depuis Inte    | rnet à a | tteindre un équ                                  | lipement spécific                                                                                                    | que de votre   | réseau. Vous pouvez           | aussi o  | définir le(s) | port(s) sur |  |  |
| → DHCP                                              | Avertissement :        | Assurez  | n sera achemir<br>:-vous de ne pa                | iee.<br>Is avoir filtré ce:                                                                                                    | s ports dans l | e pare-feu.                   |          |               |             |  |  |
| → NAT/PAT                                           |                        |          |                                                  |                                                                                                    |                |                               |          |               |             |  |  |
| → DNS                                               |                        |          |                                                  |                                                                                                    |                |                               |          |               |             |  |  |
| → NTP                                               |                        | 27       |                                                  |                                                                                                    |                |                               |          |               |             |  |  |
| → UPnP                                              | Applicatio<br>/Service | n        | externe                                          | Numéro de port                                                                                                    | Protocole      | Adresse II                    | τ<br>P   | Activer       | supprimer   |  |  |
| → Pare-teu                                          |                        |          | Saisir un<br>numéro de port                      | unique<br>(automatique                                                                                                    |                |                               |          |               |             |  |  |
|                                                     |                        |          | unique ou une<br>plage de ports<br>(ex: 200-300) | pour une<br>plage)                                                                                                    |                |                               |          |               |             |  |  |
| → DynDNS                                            | Uplay                  | -        | 80                                               | 80                                                                                                    | TCP •          | 192.168.1.2                   | -        |               | <u></u>     |  |  |
| → Routage                                           | Uplay                  | -        | 443                                              | 443                                                                                                    | ТСР 🔻          | 192.168.1.2                   | -        |               | <u></u>     |  |  |
| z Administration                                    | Uplay                  | -        | 13000                                            | 13000                                                                                                    | ТСР 🔻          | 192.168.1.2                   | -        |               | <u>_</u>    |  |  |
| 51                                                  | Uplay                  | -        | 13005                                            | 13005                                                                                                    | ТСР •          | 192,168,1.2                   | -        |               | <u></u>     |  |  |
| Reseau d'entreprise                                 | Uplay                  | -        | 13200                                            | 13200                                                                                                    | ТСР 🔻          | 192.168.1.2                   | -        |               | <u></u>     |  |  |
| Gesuon des equipements     Dorsonnalisor mon huroau | Uplay                  | -        | 14000                                            | 14000                                                                                                    | ТСР •          | 192.168.1.2                   | 4        |               | <u>a</u>    |  |  |
| · Fersonnaiser mon bareau                           | Uplay                  | -        | 14001                                            | 14001                                                                                                    | ТСР •          | 192.168.1.2                   | -        |               | <u></u>     |  |  |
| Outile                                              | Uplay                  | -        | 14008                                            | 14008                                                                                                    | тср •          | 192.168.1.2                   | -        |               | <u></u>     |  |  |
| Dépannage & Maintenance                             | Uplay                  | -        | 27014 - 27050                                    | 27014 -27050                                                                                                    | ТСР •          | 192.168.1.2                   | -        |               | <u></u>     |  |  |
| • Accès distant                                     | R6S                    | -        | 80                                               | 80                                                                                                    | TCP .          | 192.168.1.2                   | -        |               | <b>A</b>    |  |  |
| • Informations système                              | R6S                    | -        | 443                                              | 443                                                                                                    | ТСР •          | 192.168.1.2                   | -        |               | A           |  |  |
| 🗄 Logs                                              | R6S                    | -        | 3074                                             | 3074                                                                                                    | UDP •          | 192.168.1.2                   | -        |               | <u></u>     |  |  |
|                                                     | R6S                    | -        | 3478                                             | 3478                                                                                                    | UDP •          | 192.168.1.2                   | -        |               | <u></u>     |  |  |
|                                                     | R6S                    | -        | 4379-4380                                        | 4379-4380                                                                                                    | UDP .          | 192.168.1.2                   | -        |               | A           |  |  |
|                                                     | R6S                    | -        | 10000-10099                                      | 10000-10099                                                                                                    | UDP V          | 192.168.1.2                   | -        |               | 8           |  |  |
|                                                     | R6S                    | -        | 27000-27030                                      | 27000-27030                                                                                                    | UDP •          | 192.168.1.2                   | -        |               | A           |  |  |
|                                                     | Lesion States          |          |                                                  | Law and a second second s | Laurdevisitor  | I Environment to the arts 200 |          |               | <u> </u>    |  |  |

Les noms des applications ou services sont entrés à titre documentaire seulement, vous pouvez mettre ce que vous voulez.

Pour saisir une plage de ports, dans la colonne « **Port externe** » entrez les deux nombres séparés par un tiret, et dans la colonne « **Port interne** » entrez uniquement le premier nombre. Le champ se complétera automatiquement.

c) Une fois que tout ceci est fait, assurez-vous que la fonction **UPnP** de votre Box est activée :

|                       |                                                                                                    | 17                                                                                                    |                                                                                                    | Admi                                                                                                    | nistrateur ( <u>Déconn</u>                                                                                                    |
|-----------------------|----------------------------------------------------------------------------------------------------|----------------------------------------------------------------------------------------------------|----------------------------------------------------------------------------------------------------|----------------------------------------------------------------------------------------------------|----------------------------------------------------------------------------------------------------|
| UPnP                  |                                                                                                    |                                                                                                    |                                                                                                    |                                                                                                    |                                                                                                    |
|                       |                                                                                                    |                                                                                                    |                                                                                                    |                                                                                                    |                                                                                                    |
| Dans cette page, vou  | is pouvez ac                                                                                                    | tiver ou dés                                                                                                    | activer la fonc                                                                                                    | tion Universal Plu                                                                                                    | ig and Play                                                                                                    |
| (UPnP). Cette fonctio | n permet au                                                                                                    | x applicatior                                                                                                    | ns d'ouvrir des                                                                                                    | ports automatiqu                                                                                                    | uement (utile                                                                                                    |
| pour Live messengery. | 1                                                                                                    |                                                                                                    |                                                                                                    |                                                                                                    |                                                                                                    |
|                       |                                                                                                    |                                                                                                    |                                                                                                    |                                                                                                    |                                                                                                    |
| 6                     |                                                                                                    |                                                                                                    |                                                                                                    |                                                                                                    |                                                                                                    |
| Activer UPnP          |                                                                                                    |                                                                                                    |                                                                                                    |                                                                                                    |                                                                                                    |
| Table de routeur UP   | nP:                                                                                                    |                                                                                                    |                                                                                                    |                                                                                                    | 🙆 Rafraichir                                                                                                    |
| Application           | Dort                                                                                                    | Dort                                                                                                    | Brotocolo                                                                                                    | Équinoment                                                                                                    | Supprimor                                                                                                    |
| /Service              | externe                                                                                                    | interne                                                                                                    | FIOLOCOIE                                                                                                    | /Adresse IP                                                                                                    | Supprine                                                                                                    |
| 192.168.1.101:        | 9306                                                                                                    | 9306                                                                                                    | UDP                                                                                                    | TV Orange                                                                                                    | <u></u>                                                                                                    |
| 192.168.1.101:        | 9307                                                                                                    | 9307                                                                                                    | UDP                                                                                                    | TV Orange                                                                                                    | <b>a</b>                                                                                                    |
| 192.168.1.101:        | 60542                                                                                                    | 60542                                                                                                    | UDP                                                                                                    | TV Orange                                                                                                    | <b>a</b>                                                                                                    |
| 192.168.1.101:        | 9308                                                                                                    | 9308                                                                                                    | UDP                                                                                                    | TV Orange                                                                                                    | <b>a</b>                                                                                                    |
| IP-Camera             | 8085                                                                                                    | 8085                                                                                                    | TCP                                                                                                    | Caméra IP<br>salon                                                                                                    | <b>B</b>                                                                                                    |
| 2                     |                                                                                                    |                                                                                                    |                                                                                                    |                                                                                                    |                                                                                                    |
|                       |                                                                                                    |                                                                                                    | 0                                                                                                    | Annuler                                                                                                    | Sauvegarder 🌒                                                                                                    |
|                       | UPnP<br>Dans cette page, vou<br>(UPnP). Cette fonctio<br>pour Live Messenger)<br>Contraction<br>Activer UPnP<br>Table de routeur UPn<br>Table de routeur UPn<br>Application<br>/Service<br>192.168.1.101:<br>192.168.1.101:<br>192.168.1.101:<br>IP-Camera | UPnP<br>Dans cette page, vous pouvez ac<br>(UPnP). Cette fonction permet au<br>pour Live Messenger).<br>Activer UPnP<br>Table de routeur UPnP :<br>Application<br>/Service<br>192.168.1.101:<br>9306<br>192.168.1.101:<br>9307<br>192.168.1.101:<br>9308<br>IP-Camera<br>8085 | UPnP<br>Dans cette page, vous pouvez activer ou dés<br>(UPnP). Cette fonction permet aux application<br>pour Live Messenger). | UPnP<br>Dans cette page, vous pouvez activer ou désactiver la fonc<br>(UPnP). Cette fonction permet aux applications d'ouvrir des<br>pour Live Messenger).<br><b>Activer UPnP</b><br><b>Table de routeur UPnP :</b><br><u>Application</u> Port Port Protocole<br><u>/Service</u> externe interne<br>192.168.1.101: 9306 9306 UDP<br>192.168.1.101: 9307 9307 UDP<br>192.168.1.101: 60542 60542 UDP<br>192.168.1.101: 9308 9308 UDP<br>IP-Camera 8085 8085 TCP | Administration         Activer UPnP         Activer UPnP         Table de routeur UPnP :         Application       Port       Protocole       Équipement         192.168.1.101:       9306       9306       UDP       TV Orange         192.168.1.101:       9307       9307       UDP       TV Orange         192.168.1.101:       9308       9308       UDP       TV Orange         192.168.1.101:       9308       9308       UDP       TV Orange         192.168.1.101:       9308       9308       UDP       TV Orange         192.168.1.101:       9308       9308       UDP       TV Orange         192.168.1.101:       9308       9308       UDP       TV Orange         192.168.1.101:       9308       9308       UDP       TV Orange         192.168.1.101:       9308       9308       UDP       TV Orange         192.168.1.101:       9308       9308       UDP       TV Orange         192.168.1.101:       9308       9308       UDP       TV Orange         192.168.1.101:       9308       9308       UDP       TV Orange         192.168.1.101:       9308       9308 |

Lancez le jeu depuis **Uplay** ou **Steam**, il devrait fonctionner normalement.

Voili voilà.

Pouvez sortir. 🕲